## ご購入いただいた方へのお願い dynabook RX73, R73 バッテリーの充電ができない事象について

2016年にご購入いただいた東芝ノートPC「dynabook RX73」および

「dynabook R73」の一部で、バッテリー充電ができなくなる場合があります。

ご迷惑をおかけしますが、以下のいずれかの方法にて、BIOSの更新をしていただきますようお願いいたします。

## **BIOSの更新方法**

## ●サポートユーティリティ「東芝サービスステーション」を使用して、BIOSを更新

サポートユーティリティ「東芝サービスステーション」がインストールされている場合\*は、以下の方法で 同ユーティリティ上からBIOSを更新することにより、バッテリーが正常に充電されるようになります。

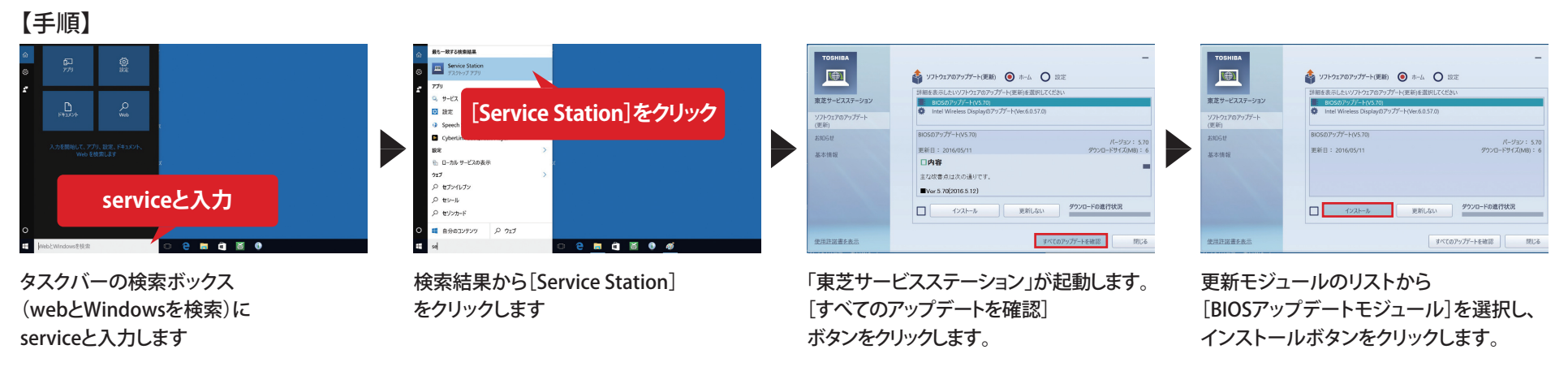

「東芝サービススーション」についてのご注意

\*: プレインストールOSが、Windows10 Homeの場合はプレインストールされております。Windows10 Proの場合は、出荷時状態ではセットアップされておりませんので、スタートメニューより「アプリケーションの 再インストール」でインストールする必要があります。また、最初の起動時に、使用許諾内容に同意する必要があります。手順について不明な場合は、「東芝PCあんしんサポート」へお問い合わせください。 ●本ソフトを利用するには、管理者権限でサインインする必要があります。●本ソフトを利用するには、インターネットに接続できる環境が必要です。●本ソフトは、動作に必要な機器の識別情報などを当社のサーバーへ送信します。 使用できるように設定する前に、詳しい内容を説明した使用許諾書が表示されますので、よくお読みください。●本ソフトは、本製品に用意されているアプリ、ユーティリティ、ドライバーやBIOSなど、一部のアップデートについて お知らせします。当社から提供されている更新モジュールについては、「dynabook.com サポート情報」をあわせてご利用ください。

## ●当社Webサイトからモジュールをダウンロードして、BIOSを更新

以下のURLより「BIOSアップデートモジュール」をダウンロード・実行いただくことで

BIOSが更新され、バッテリーが正常に充電されるようになります。

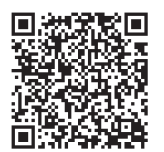

http://dynabook.com/assistpc/download/modify/dynabook/rx/rx73/xxt/bios/index\_j.htm

【システム更新前の応急処置について】

※この対応は応急処置のため、上記記載の方法によりBIOSの更新をお願いします

1. Windowsを完全シャットダウンし、電源オフ状態を確認してからACアダプターを本体から外します。 2. バッテリーパックを本体から外し、再び装着した後にACアダプターを接続し直すと、充電されるようになります。

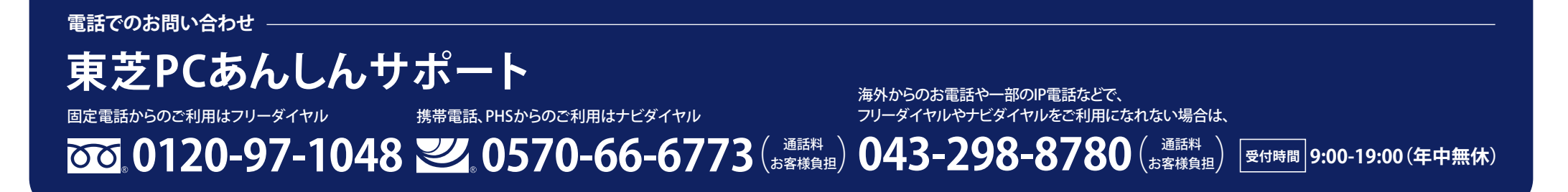

東芝クライアントソリューション株式会社\*

\*: 東芝のPC事業は、東芝クライアントソリューション株式会社が継承しました。